## Moline-Coal Valley Guide to Document Viewing in

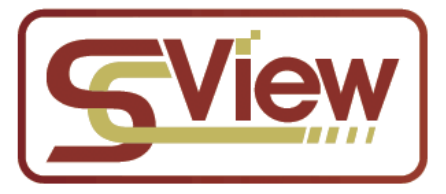

- Step 1: Find SC View access on the District website, under the Staff Tab, then Student Records
- Step 2: Login using Google, making sure the bar above the green Login button says MCVSD.

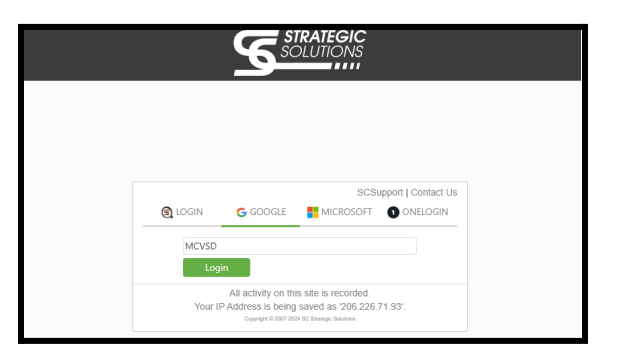

Step 3: In the top left corner of the window, select "Board of Education" for Department, and usually "Student Records" for Document Type. (If looking for SpEd/504 records, select accordingly)

| Department    | Board of Education | * |   | <u> </u> |
|---------------|--------------------|---|---|----------|
| Document Type | Student Records    | * |   |          |
| Last Name     |                    |   |   |          |
| First Name    |                    |   |   |          |
| Date of Birth |                    | * |   |          |
| Class Of      |                    | * |   |          |
| Type          |                    |   |   |          |
| Design of     |                    | - | - |          |

- Step 4: Type in a portion or all of the student identification information, like Last Name, First Name, Student ID, etc. Less is sometimes better here.
- Step 5: Click on the appropriate student record in the list, and then on the specific document thumbnail you wish to view.

|                  | New Jord Tab - Light                                                                                                    | A MANY COLUMN TRANSPORT                                                                                                    |                                                                                                    |  |  |  |
|------------------|----------------------------------------------------------------------------------------------------|----------------------------------------------------------------------------------------------------|----------------------------------------------------------------------------------------------------|--|--|--|
|                  | termine meters                                                                                                    |                                                                                                    |                                                                                                    |  |  |  |
|                  | Trailing .                                                                                                    |                                                                                                    | S Bapters Dates Second                                                                                                    |  |  |  |
|                  | Law of Real                                                                                                    |                                                                                                    | 521 52 52 52                                                                                                    |  |  |  |
|                  | 1997                                                                                                    |                                                                                                    | 1 2 2 2 1 1 2 2 2 2 2 2 2 2 2 2 2 2 2 2                                                                                                    |  |  |  |
|                  | lan .                                                                                                    |                                                                                                    | and all a summary states of the                                                                                                    |  |  |  |
|                  | items (                                                                                                    |                                                                                                    | 10 1 1 1 1 1 1 1 1 1 1 1 1 1 1 1 1 1 1                                                                                                    |  |  |  |
| Student          | No. No.                                                                                                    |                                                                                                    |                                                                                                    |  |  |  |
| audeni           | 100 100                                                                                                    | best in the second second seco |                                                                                                    |  |  |  |
| selection        |                                                                                                    |                                                                                                    | and the line is the line of the line of th |  |  |  |
| selection        | Designation in the interview of the interview of the inte |                                                                                                    | and the second second sec                                                                                                    |  |  |  |
|                  | intine indiana                                                                                                    | Section Carl 1                                                                                                    | The second second secon |  |  |  |
|                  | MARKED OVER 1998                                                                                                    | DOUGH DER                                                                                                    | Tapateria de la companya de la companya                                                                                                    |  |  |  |
|                  | MARKED INCOME.                                                                                                    | DOUGHT AND                                                                                                    | tage large trades                                                                                                    |  |  |  |
|                  | MARKS INCOME.                                                                                                    | CONTRACT OF A                                                                                                    |                                                                                                    |  |  |  |
|                  | Decision Const.                                                                                                    | terrar interrar                                                                                                    | A DESCRIPTION OF A DESCRIPTION OF A DESC |  |  |  |
| ~                | 140090 0404                                                                                                    | STATE OF STREET                                                                                                    | And the barrier have been been been been been been been be                                                                                                    |  |  |  |
| _                | Margin Marg                                                                                                    | AURONAL AND ADDRESS                                                                                                    | Carbonal Ten 10014074612 Market Tel Delahape Statistical - Market                                                                                                    |  |  |  |
|                  | CARDEN DIVER                                                                                                    | 100.00 III                                                                                                    |                                                                                                    |  |  |  |
|                  | Design Design                                                                                                    | AND ALL AND                                                                                                    |                                                                                                    |  |  |  |
|                  | Contract of the local division of the local division of the local  | And and and and and and and and and and a                                                                                                    |                                                                                                    |  |  |  |
|                  | sector during                                                                                                    | second on the                                                                                                    |                                                                                                    |  |  |  |
|                  | United Street                                                                                                    | DOVER NO                                                                                                    |                                                                                                    |  |  |  |
|                  |                                                                                                    |                                                                                                    |                                                                                                    |  |  |  |
|                  |                                                                                                    |                                                                                                    |                                                                                                    |  |  |  |
|                  |                                                                                                    | - 4                                                                                                    |                                                                                                    |  |  |  |
|                  |                                                                                                    | - <b>T</b>                                                                                                    |                                                                                                    |  |  |  |
|                  |                                                                                                    |                                                                                                    |                                                                                                    |  |  |  |
|                  |                                                                                                    |                                                                                                    |                                                                                                    |  |  |  |
|                  |                                                                                                    |                                                                                                    |                                                                                                    |  |  |  |
|                  |                                                                                                    |                                                                                                    |                                                                                                    |  |  |  |
|                  |                                                                                                    | Documen                                                                                                    | YL                                                                                                    |  |  |  |
| the early and Te |                                                                                                    |                                                                                                    |                                                                                                    |  |  |  |
|                  |                                                                                                    | thumbhail                                                                                                    | 15                                                                                                    |  |  |  |
|                  |                                                                                                    |                                                                                                    |                                                                                                    |  |  |  |
|                  |                                                                                                    |                                                                                                    |                                                                                                    |  |  |  |